# CLIによるスイッチのSTP設定

#### 目的

スパニングツリープロトコル(STP)は、ループを防止するためにリンクを選択的にスタンバ イモードに設定することによって、ブロードキャストストームからレイヤ2ブロードキャス トドメインを保護します。スタンバイモードでは、これらのリンクはユーザデータの転送を 一時的に停止します。トポロジが変更されると、データ転送が可能になり、リンクが自動的 に再アクティブ化されます。

ネットワークループは、ホスト間に代替ルートがある場合に発生します。これらのループに より、レイヤ2スイッチはネットワーク上でトラフィックを無限に転送し、ネットワーク効 率を低下させます。STPは、ネットワーク上のエンドポイント間に固有のパスを提供します 。これらのパスにより、ネットワークトループの可能性がなくなります。通常、STPは、ネ ットワークループを防止するためにホストへの冗長リンクがある場合に設定されます。

このデバイスは、次のバージョンのスパニングツリープロトコルをサポートしています。

- クラシックSTP:2つのエンドステーション間に単一のパスを提供し、ループを回避および排除します。
- Rapid STP(RSTP):ネットワークトポロジを検出して、スパニングツリーのコンバージェンスを高速化します。これは、ネットワークトポロジがツリー構造になっている場合に最も効果的です。そのため、コンバージェンスが高速になる可能性があります。 RSTPはデフォルトで有効になっています。
- 複数のSTP(MSTP):MSTPはRSTPに基づいています。これはレイヤ2ループを検出し、 関与するポートがトラフィックを送信するのを防ぐことによってそれらを緩和しようと します。ループはレイヤ2ドメインごとに存在するため、ポートがブロックされて STPループが解消される場合に発生する可能性があります。トラフィックはブロックさ れていないポートに転送され、ブロックされているポートにはトラフィックは転送され ません。ブロックされたポートは常に未使用であるため、これは帯域幅の効率的な使用 ではありません。

MSTPは、複数のSTPインスタンスを有効にすることによって、この問題を解決し、各イン スタンスで個別にループを検出して緩和できるようにします。これにより、1つ以上の STPインスタンスではポートがブロックされますが、他のSTPインスタンスではブロックさ れません。異なるVLANが異なるSTPインスタンスに関連付けられている場合、そのトラフ ィックは、関連付けられているMSTインスタンスのSTPポート状態に基づいてリレーされま す。これにより、帯域幅使用率が向上します。

この記事では、CLIを使用してスイッチでSTPを設定する方法を説明します。

## 該当するデバイス

- •Sx300シリーズ
- Sx350シリーズ
- SG350Xシリーズ
- Sx500シリーズ
- Sx550Xシリーズ

#### [Software Version]

• 1.4.7.06 — Sx300、Sx500

• 2.2.8.04 — Sx350、SG350X、Sx550X

### スパニングツリープロパティの設定

ステップ1:スイッチコンソールにログインします。デフォルトのユーザ名とパスワードは cisco/ciscoです。新しいユーザ名またはパスワードを設定している場合は、クレデンシャル を入力します。

**注**:SSHまたはTelnetを使用してSMBスイッチCLIにアクセスする方法については、ここを クリックし<u>てください</u>。

User Name:cisco Password:\*\*\*\*\*\*\*\*\*

**注**:コマンドは、スイッチの正確なモデルによって異なる場合があります。この例では、 SG350X-48MPスイッチにTelnetでアクセスします。

ステップ2:スイッチの特権EXECモードから、次のように入力してグローバルコンフィギ ュレーションモードに入ります。

SG350X#configure

ステップ3:スイッチでSTP機能を有効にするには、次のように入力します。

SG350X(config)#spanning tree

SG350X#configure SG350X(configu#spanning-tree SG350X(config)#

ステップ4:スイッチで実行するようにSTPプロトコルを設定するには、次のように入力し ます。

SG350X(config)#spanning-tree mode [stp |rstp | mst]

次のオプションがあります。

- stp: 従来のSTPは、任意の2つのエンドポイント間に単一のパスを提供し、ネットワー キングループを排除して防止します。
- rstp:RSTPはネットワークトポロジを検出し、スパニングツリーのコンバージェンスを 高速化します。このオプションは、デフォルトで有効です。
- mst:MSTPはRSTPに基づいています。これはレイヤ2ループを検出し、関与するポート がトラフィックを送信するのを防ぐことによってそれらを緩和しようとします。

[SG350X#configure
[SG350X(config)#spanning-tree
[SG350X(config)#spanning-tree mode rstp
SG350X(config)#

**注**:この例では、rstpが使用されています。

ステップ5:デフォルトのパスコスト方式を設定するには、次のように入力します。

SG350X(config)#spanning-tree pathcost method [long | short]

次のオプションがあります。

- long:ポートパスコストの値を指定します。範囲は1~20000000です。
- short:ポートパスコストの値を指定します。範囲は1~65535です。

SG350X#configure SG350X(config)#spanning-tree SG350X(config)#spanning-tree mode rstp SG350X(config)#spanning-tree pathcost method long SG350X(config)#

ステップ6:ルートブリッジとして選択されるブリッジを決定するために使用されるスイッチSTPプライオリティを設定するには、次のように入力します。

SG350X(config)#spanning-tree priority [priority-number]

• priority-number:ブリッジプライオリティを指定します。範囲は0~61440です。

[SG350X#configure [SG350X(config)#spanning-tree [SG350X(config)#spanning-tree mode rstp [SG350X(config)#spanning-tree pathcost method long [SG350X(config)#spanning-tree priority 32768 SG350X(config)#

注:この例では、32768 が使用されます。

ステップ7:(オプション)スイッチが他のデバイスにHelloメッセージをブロードキャスト する頻度を設定するには、次のように入力します。

SG350X(config)#spanning-tree hello-time [seconds]

 seconds:スパニングツリーのHelloタイムを秒単位で指定します。範囲は1 ~ 10秒で す。デフォルト値は2秒です。 [SG350X#configure [SG350X(config)#spanning-tree [SG350X(config)#spanning-tree mode rstp [SG350X(config)#spanning-tree pathcost method long [SG350X(config)#spanning-tree priority 32768 [SG350X(config)#spanning-tree hello-time 2 SG350X(config)#

注:この例では、デフォルトのHelloタイム2秒が使用されます。

ステップ8:(オプション)STP最大経過時間を設定するには、次のように入力します。

SG350X(config)#spanning-tree max-age [seconds]

seconds:スパニングツリーブリッジの最大経過時間を秒単位で指定します。範囲は6
 ~ 40秒です。デフォルト値は 20 秒です。

| [SG350X#configure             |                      |
|-------------------------------|----------------------|
| [SG350X(config)#spanning-tree |                      |
| SG350X(config)#spanning-tree  | mode rstp            |
| SG350X(config)#spanning-tree  | pathcost method long |
| SG350X(config)#spanning-tree  | priority 32768       |
| SG350X(config)#spanning-tree  | hello-time 2         |
| SG350X(config)#spanning-tree  | max-age 20           |
| SG350X(config)#               |                      |
|                               |                      |

注:この例では、デフォルト値の20秒が使用されます。

ステップ9:(オプション)STPブリッジ転送時間(ポートがリスニングおよびラーニング状態のままになる時間)を設定するには、次のように入力します。

SG350X(config)#spanning-tree forward-time [seconds]

seconds:スパニングツリーの転送時間を秒単位で指定します。範囲は4 ~ 30秒です。
 デフォルト値は15秒です。

| SG350X#configure              |                      |
|-------------------------------|----------------------|
| SG350X(config)#spanning-tree  |                      |
| SG350X(config)#spanning-tree  | mode rstp            |
| SG350X(config)#spanning-tree  | pathcost method long |
| SG350X(config)#spanning-tree  | priority 32768       |
| SG350X(config)#spanning-tree  | hello-time 2         |
| SG350X(config)#spanning-tree  | max-aae 20           |
| SG350X(config) #spanning-tree | forward-time 15      |
| SG350X(config)#               |                      |

注:この例では、デフォルト値の15秒が使用されます。

ステップ10:(オプション)STP Loopback Guardを有効にするには、次のように入力します。

SG350X(config)#spanning-tree loopback-guard

**注**:この機能を有効にすると、ルートポートまたは代替ルートポートがブリッジプロトコル データユニット(BPDU)を受信するかどうかを確認できます。 この例では、STP Loopback Guardが有効になっています。

[SG350X(config)#spanning-tree forward-time 15
[SG350X(config)#spanning-tree loopback-guard
SG350X(config)#

ステップ11:特権EXECモードに戻るには、exitコマンドを入力します。

SG350X(config)#exit

ステップ12:(オプション)スイッチのSTP設定を表示するには、次のように入力します。

SG350X#show spanning-tree

| SG350X(config)#evit           |                            |        |                                                |                |            |  |
|-------------------------------|----------------------------|--------|------------------------------------------------|----------------|------------|--|
| SG350 #show spanning-tre      | e                          |        |                                                |                |            |  |
| and the second second         |                            |        |                                                |                |            |  |
|                               |                            |        |                                                |                |            |  |
| Spanning tree enabled mo      | de RSTP                    |        |                                                |                |            |  |
| Default port cost method      | : long                     |        |                                                |                |            |  |
| Loopback guard: Enable        | d                          |        |                                                |                |            |  |
|                               |                            |        |                                                |                |            |  |
|                               |                            |        |                                                |                |            |  |
| Post TD Priority              | 22769                      |        |                                                |                |            |  |
| KOOT ID Priority              | 32/08<br>00.04.45.50.00.40 |        |                                                |                |            |  |
| Cost                          | 40000                      | 9.40   |                                                |                |            |  |
| Port                          | ai1/0/2                    |        |                                                |                |            |  |
| Hello Time                    | 2 sec Max Aa               | e 20 s | ec For                                         | ward Dela      | v 15 sec   |  |
| Bridge ID Priority            | 32768                      |        |                                                | marta berta    | , 10 000   |  |
| Address                       | 40:a6:e8:e6:f              | 4:d3   |                                                |                |            |  |
| Hello Time                    | 2 sec Max Ag               | e 20 s | ec For                                         | ward Dela      | v 15 sec   |  |
|                               |                            |        |                                                |                |            |  |
| Number of topology cha        | nges 5 last ch             | ange o | ccurred                                        | 00:49:25       | ago        |  |
| Times: hold 1, topolo         | gy change 35,              | notifi | cation                                         | 2              |            |  |
| hello 2, max a                | ge 20, forward             | delay  | 15                                             |                |            |  |
|                               |                            |        |                                                |                |            |  |
| Interfaces                    |                            |        |                                                | and the second |            |  |
| Name State Prio.              | Nbr Cost                   | Sts    | Role F                                         | PortFast       | Туре       |  |
|                               | 1 20000                    | Deen   | 4140                                           | No             |            |  |
| $g_11/0/1$ enabled 120        | 2 20000                    | Erm    | Poot                                           | NO             | P2P (KSIP) |  |
| $g(1/\theta/2)$ enabled 120   | 2 20000                    | Debl   | Deb1                                           | No             | P2P (KSIP) |  |
| $g(1/\theta/3)$ enabled 128   | A 200000                   | Decr   | Altn                                           | No             | P2P (RSTP) |  |
| More: <space> Ouit: a</space> | or CTRL+Z. One             | line   | <retur< td=""><td>n&gt;</td><td></td></retur<> | n>             |            |  |

ステップ13:(オプション)スイッチの特権EXECモードで、次のように入力して、設定を スタートアップコンフィギュレーションファイルに保存します。

SG350X#copy running-config startup-config

SG550XG#copy running-config startup-config Overwrite file [startup-config].... (1/N)[M] ?

ステップ14. (オプション) Overwrite file [startup-config]..プロンプトが表示されたら、キーボードでYを押して、Noを押します。

[SG550XG#copy running-config startup-config Overwrite file [startup-config].... (Y/N)[N] ?? 18-Sep-2017 08:00:45 %COPY-I-FILECPY: Files Copy - source URL running-config destination URL flash://system/configuration/startup-config 18-Sep-2017 08:00:47 %COPY-N-TRAP: The copy operation was completed successfully SG550XG#

これで、CLIを使用してスイッチのSTP設定を正しく設定できました。